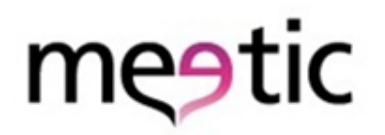

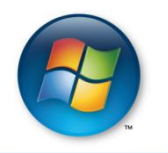

# Meetic & Windows Vista

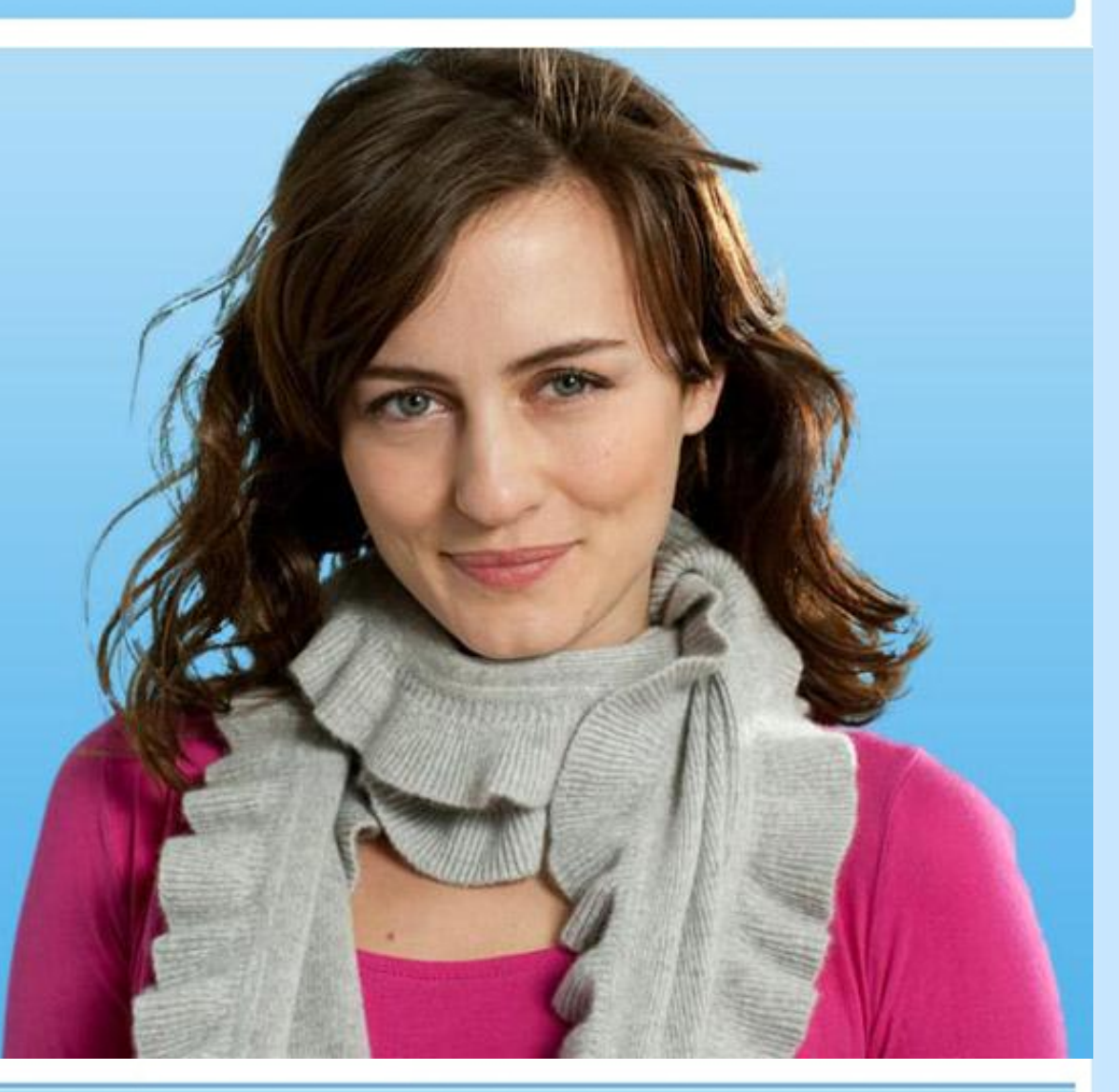

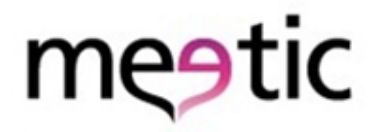

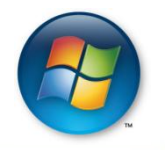

#### Etape 1 : Connectez vous sur meetic.fr avec Internet Explorer et cliquez sur activé.

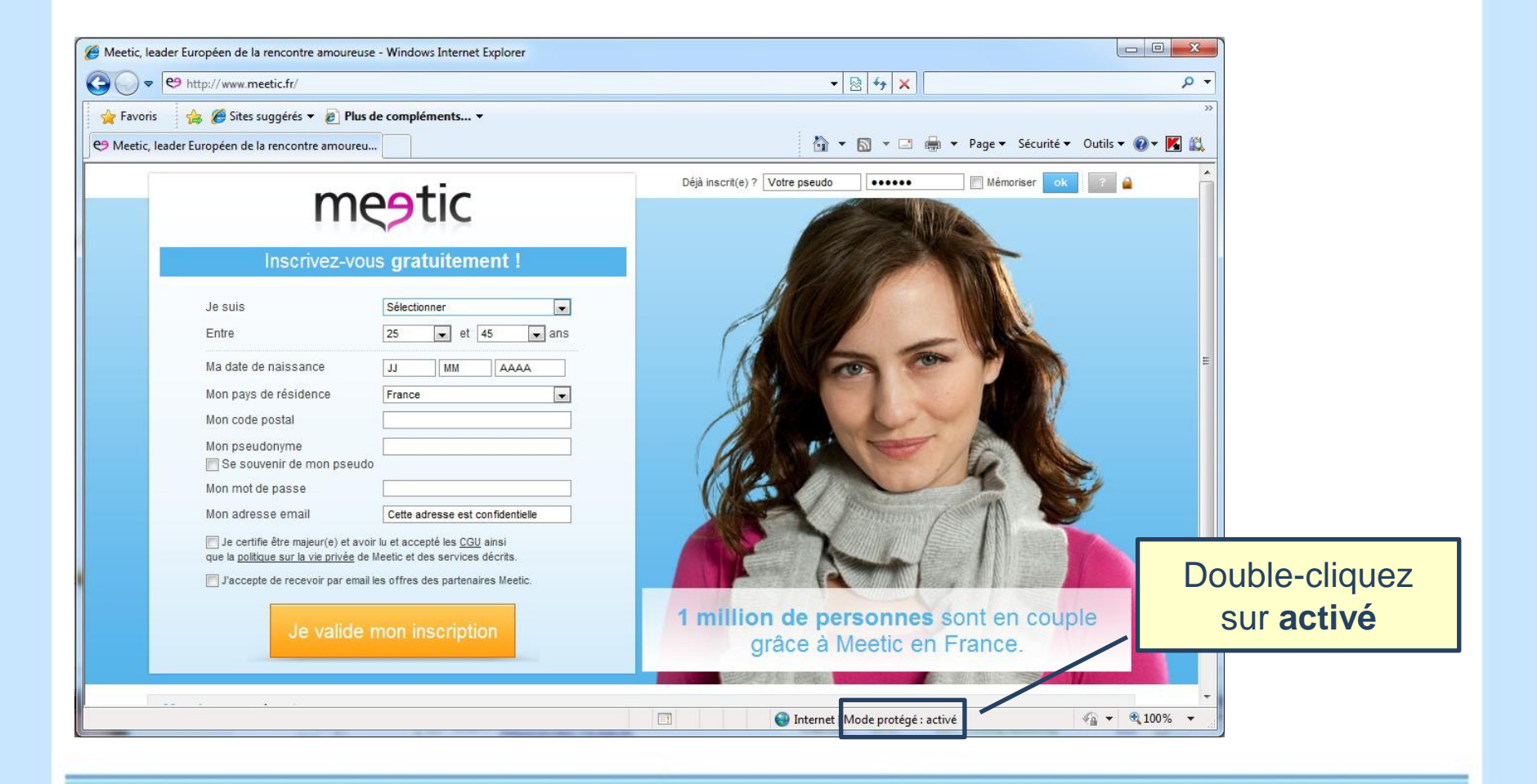

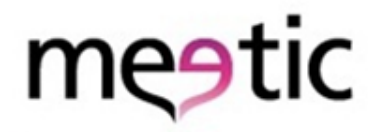

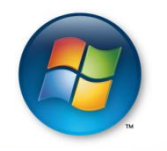

#### Etape 2 : Désactivez le mode protégé et cliquez sur OK.

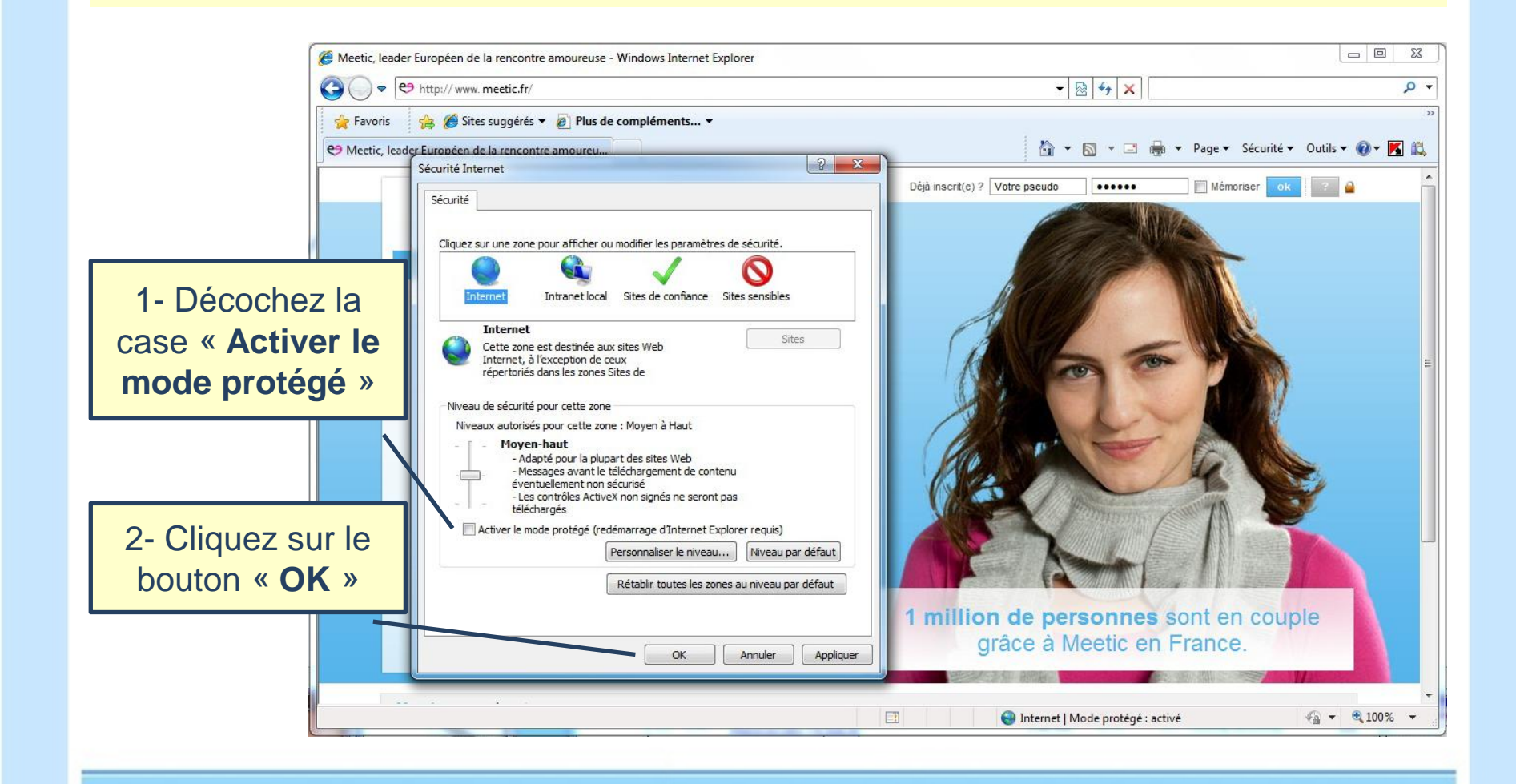

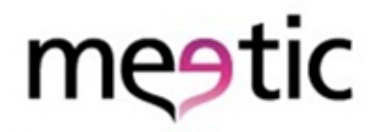

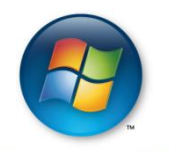

## Etape 3 : Validez la désactivation en cliquant sur OK.

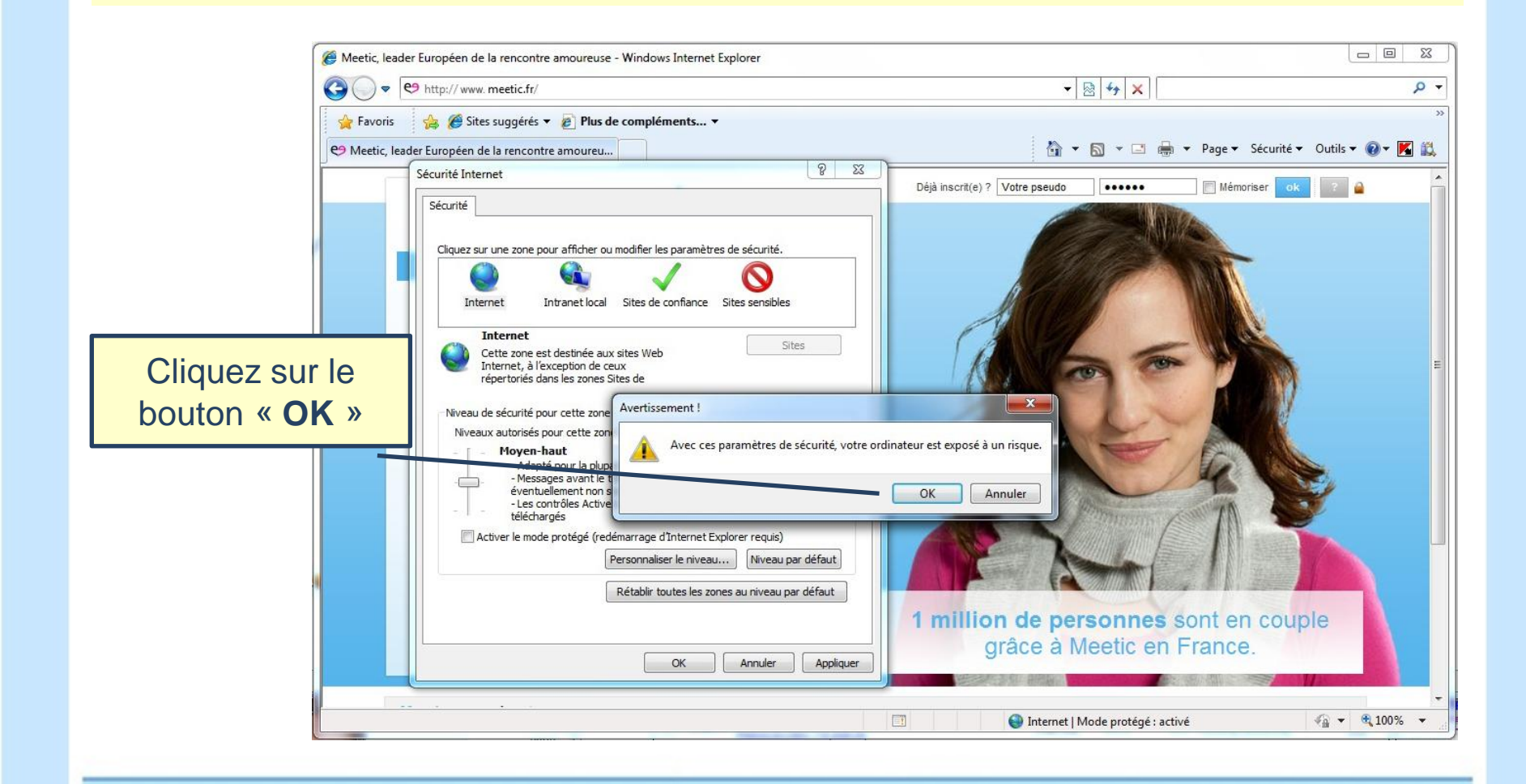

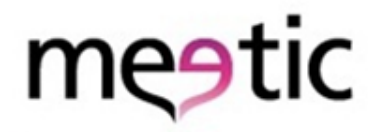

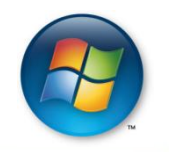

# **Etape 4 :** Fermez toutes les fenêtres ouvertes d'Internet Explorer.

| Meetic, leader Européen de la rencontre amoureuse - Windows Internet Explorer                                                                                                    |                                                                    |                                                       |
|----------------------------------------------------------------------------------------------------|--------------------------------------------------------------------|-------------------------------------------------------|
| CO v C http://www.meetic.fr/                                                                                                    | - 🛛 4 ×                                                            | P -                                                   |
| 🙀 Favoris 🛛 👙 🏉 Sites suggérés 🔻 🔊 Plus de compléments 👻                                                                                                    |                                                                    | ~~~~~~~~~~~~~~~~~~~~~~~~~~~~~~~~~~~~~~                |
| C9 Meetic, leader Européen de la rencontre amoureu                                                                                                    | 🛅 🔻 🖾 👻 🖃 🖶 🔻 Page 🕶 Sécurité 🖛 Outils 🕶                           |                                                       |
| 😧 Le mode protégé est actuellement désactivé pour la zone Internet. Cliquez ici pour ouvrir les paramètres de sécurité.                                                                                                    |                                                                    |                                                       |
|                                                                                                    | Déjà inscrit(e) ? Votre pseudo                                     |                                                       |
| Je suis Sélectionner<br>Entre 25 et 45 ans<br>Ma date de naissance JJ MM AAAA<br>Mon pays de résidence France<br>Mon code postal                                                                                                    |                                                                    | Fermez toutes<br><b>les fenêtres</b><br>du navigateur |
| Mon pseudonyme                                                                                                    |                                                                    |                                                       |
| <ul> <li>Le certifie être majeur(e) et avoir lu et accepté les <u>CGU</u> ainsi que la <u>politique sur la vie privée</u> de Meetic et des services décrits.</li> <li>J'accepte de recevoir par email les offres des partenaires Meetic.</li> </ul> | 1 million de personnes sont en couple<br>grâce à Meetic en France. |                                                       |
| 🖲 Terminé                                                                                                    | Internet   Mode protégé : activé                                   | ₹ 100% ▼                                              |

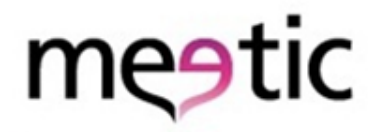

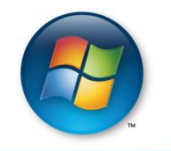

### Etape 5 : Rouvrez Internet Explorer, le mode protégé a bien été désactivé.

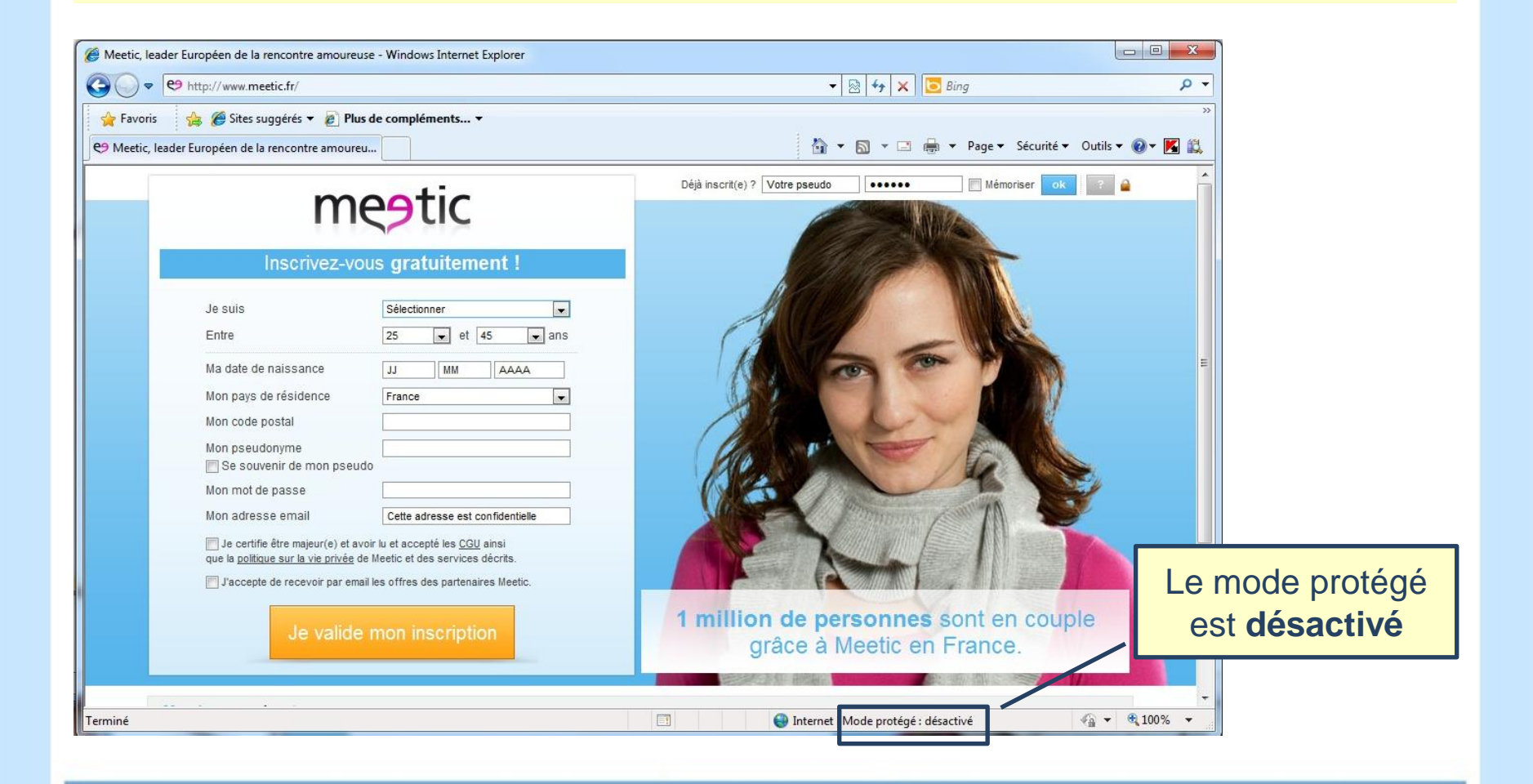